## How to access your unit's roster on My.Scouting.org

1. In your internet browser (Chrome or Firefox preferred) enter my.scouting.org

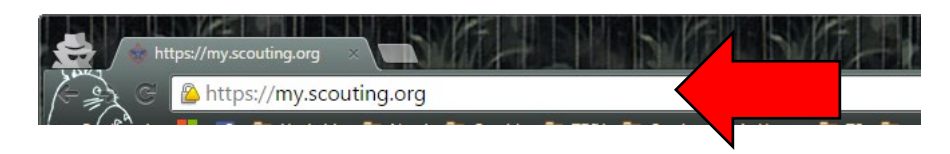

2. Enter your login information to open your account.

|                |                  | my.              | Scouting              |                          | Sign In  | •     |
|----------------|------------------|------------------|-----------------------|--------------------------|----------|-------|
|                | Empowe           | ering you to del | iver the Scouting     | program.                 |          |       |
| Sign In        |                  |                  | 25 willion all        |                          | 1        |       |
| User ID        |                  |                  |                       | COD COD                  |          |       |
| Password       |                  |                  | <b>UNCUK</b>          | OUT THE NEW              | CUB H    | UB —— |
|                |                  | Sign In          | Your P                | Place for All Things Cub | Scouting |       |
| Create Account | Forgot Password? | Forgot Username? |                       | VISIT THE SITE NOW       |          |       |
|                |                  |                  | and the second second |                          | - Sector |       |

3. After logging in, click the *Home* icon.

| ≡ Menu | my.Scouting |         | Welcome, Sara M | <b>Aickelberry</b> | <b>.</b> . | ~ |  |
|--------|-------------|---------|-----------------|--------------------|------------|---|--|
|        |             |         |                 |                    |            |   |  |
|        |             | $\odot$ | 8               |                    |            |   |  |

4. Select the unit you wish to run reports for (if you are registered in a territory, you can select that level instead).

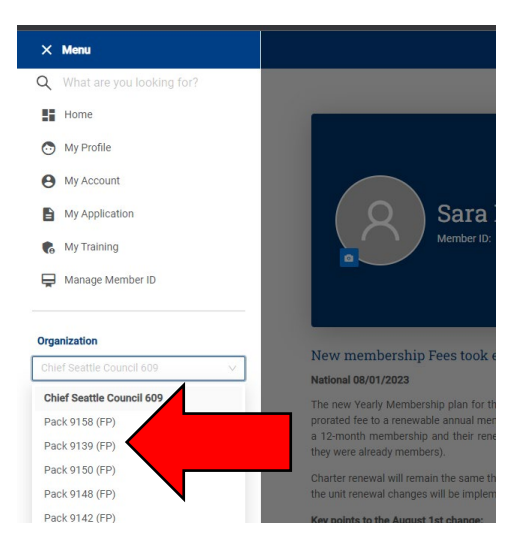

5. Once you have selected your unit, you will get the menu options your registration provides (depending on how you are registered, some options may not be available), so you can select *Roster*.

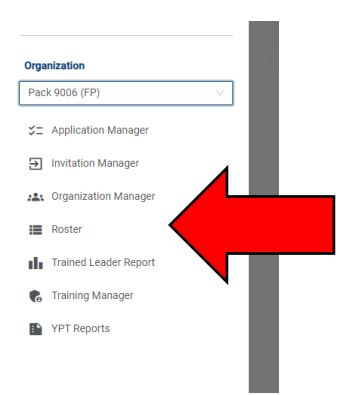

6. In the Roster, you can *Filter* for only youth, only adults, or only your Key 3 (the unit leader, committee chair, and chartered organization representative).
"Renewal Status" will be used in 2024, not for charter renewal starting in October 2023.

| R    | oster     |       |                           |                                                                              |                 | 1 |
|------|-----------|-------|---------------------------|------------------------------------------------------------------------------|-----------------|---|
|      | Q, Search |       |                           |                                                                              |                 | L |
|      |           |       | ompose 🖨 Print 🗸          | 🖉 Edit Profile 🗘 Export Roster                                               | <b>⊽</b> Filter |   |
| 0150 | Name      | ÷     | Member ID Role            |                                                                              | Gender          |   |
|      |           |       | Youth 1                   | Vember                                                                       | м               |   |
|      |           |       | Youth 1                   | Member                                                                       | м               |   |
|      |           |       | Youth I                   | Vember                                                                       | F               |   |
| E    |           |       | Youth 1                   | Member                                                                       | М               |   |
|      |           |       | Youth 1                   | Member                                                                       | F               |   |
| ger  |           |       | Youth 1                   | Member                                                                       | F               |   |
|      |           |       | Youth 1                   | Member                                                                       | М               |   |
|      |           |       | Youth 1                   | Member                                                                       | F               |   |
|      |           |       | Youth I                   | Member                                                                       | М               |   |
|      |           |       | Charte<br>Comm<br>Unit Ac | red Organization Rep (#Taiwed)<br>ittee Member (#Taiwed)<br>ivancement Chair | м               |   |
|      |           | < 1 2 | 3 4 5                     | 19 >                                                                         |                 |   |

7. From the roster, you can select *Print* to print *Membership Cards* or the *Youth Member Age Report*.

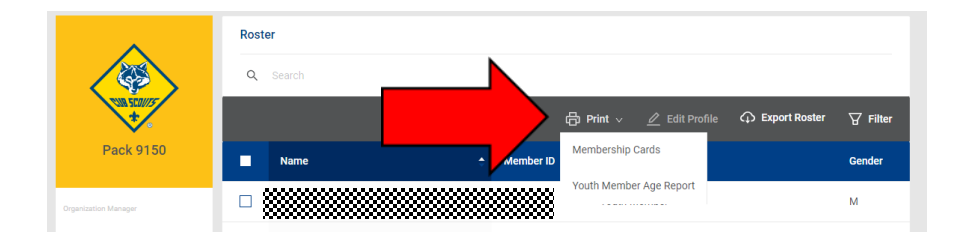

8. *Export Roster* will give you a complete roster with adult addresses, emails, and phone numbers (NOT for youth).

|                                                                                                    | ~                                                                                                    | Roster                                                                                                    |                                                                                                    |                     |                                             |                                                                                                    |                                                 |                        |                                                   |                                                                                                    |                                                                                                    |
|----------------------------------------------------------------------------------------------------|----------------------------------------------------------------------------------------------------|----------------------------------------------------------------------------------------------------|----------------------------------------------------------------------------------------------------|---------------------|---------------------------------------------|----------------------------------------------------------------------------------------------------|-------------------------------------------------|------------------------|---------------------------------------------------|----------------------------------------------------------------------------------------------------|----------------------------------------------------------------------------------------------------|
|                                                                                                    |                                                                                                    | Q Search                                                                                                    |                                                                                                    |                     |                                             |                                                                                                    |                                                 |                        |                                                   |                                                                                                    |                                                                                                    |
|                                                                                                    |                                                                                                    |                                                                                                    |                                                                                                    | ≒ Trans             | fer 🗹 C                                     | ompose                                                                                                    |                                                 |                        | ۵<br>۵                                            | Export Rost                                                                                                    | er 🎖 Filte                                                                                                    |
|                                                                                                    | BOY SCOUTS                                                                                                    | OF AME                                                                                                    | RICA Ros                                                                                                    | ter Repo            | rt                                          |                                                                                                    |                                                 |                        |                                                   |                                                                                                    |                                                                                                    |
| This informat                                                                                                    | tion is to be used only for authorized p                                                                                                    | ourposes on behalf of the B                                                                                                    | oy Scouts of America. Discl                                                                                                    | losing, copying, or | making any inappro                          | priate use of this                                                                                                    | roster information i                            | s strictly prohibited. |                                                   |                                                                                                    |                                                                                                    |
|                                                                                                    | Organization Name Pack 9150 (<br>Spin Type Code 0418                                                                                                    | F), Magnuson YMCA                                                                                                    |                                                                                                    |                     |                                             |                                                                                                    |                                                 |                        |                                                   |                                                                                                    |                                                                                                    |
| reload<br>K <                                                                                                    | Report Generated By Sara Mickel Date Report Generated 09/14/2022 Page 1 of 13 0                                                                                                    | berry<br>80                                                                                                    |                                                                                                    |                     |                                             |                                                                                                    |                                                 |                        |                                                   |                                                                                                    | December 102                                                                                                    |
| RELOAD                                                                                                    | Report Generated By Sara Mickel Date Report Generated 00/14/2022 Page 1 of 13 0 Prefix First Name Middle Name                                                                                                    | e Last Name Suffix                                                                                                    | Position Neme                                                                                                    | Street              | City<br>∧ ∀ ↑ ↓                             | State<br>                                                                                                    | Zip<br>∧ ♡ ↑ ↓                                  | Email                  | Phone<br>A V + +                                  | Registration<br>Expiry Date                                                                                                    | Records: 192<br>Membership Status                                                                                   |
| RELOAD                                                                                                    | Report Generated By Sara Midda Date Report Generated Dy Sara Midda Date Report Generated 00/14/2022 Page 1 of 13 0 Prefix First Name Middle Name                                                                                                    | 80<br>e Last Name Suffix                                                                                                    | Position Name                                                                                                    | Street              | City $\land \lor \uparrow \downarrow$       | State<br>∧ ♡ ↑ ↓                                                                                                    | Zip<br>☆☆↑↓                                     | Email                  | Phone                                             | Registration<br>Expiry Date<br>                                                                                                    | Records: 192<br>Membership Status<br>& $\psi$ $\uparrow$ $\phi$                                                     |
| RELOAD                                                                                                    | Report Generated By Sara Middal Date Report Generated Dy Sara Middal Date Report Generated 00/14/2022  P Age 1 of 13 0 Prefix First Name Middle Name                                                                                                    | 60<br>e Last Name Suffic                                                                                                    | Position Name<br>Youth Member                                                                                                    | Street              | City<br>                                    | State<br>$\Rightarrow = + +$<br>WA                                                                                                    | Zip<br>∧ ∨ ↑ ÷                                  | Emel                   | Phone<br>                                         | Registration           Explay Date           ☆ ♥ ↑ ↓           12/31/2022           12/31/2022                                                                                                    | Records: 192<br>Membership Status<br>A V + +<br>New                                                                 |
| RELOAD                                                                                                    | Report Generated by Tass Midde<br>Deer Report Generated 00142022<br>> 31 Page 1 of 13 @<br>Prefs. Free News. Middle News.                                                                                                    | o<br>Leet Name Suffic                                                                                                    | Position Neme<br>Youth Member<br>Youth Member<br>Youth Member                                                                                | Street              | City<br>                                    | State<br>☆ ☆ ↑ ↓<br>WA<br>WA                                                                                                    | Zp<br>∧ ∨ ↑ ÷                                   | Email                  | Phone<br>$\land$ $\lor$ $\uparrow$ $\psi$         | Registration           Expliny Date                                                                                                    | Records: 192<br>Membership Status<br>$\Rightarrow \forall + +$<br>New<br>New<br>New<br>New                          |
| RELOAD                                                                                                    | Report Generation by San Makin<br>Date Report Generated 00140202<br>> X Page of 13 I<br>Parls Frank Name Malde Name                                                                                                    | lo<br>lo<br>lat Name Suffer                                                                                                    | Position Name<br>Youth Member<br>Youth Member<br>Youth Member<br>Youth Member                                                                | Street              | City<br>☆♡ ↑↓                               | State                                                                                                    | Zp<br>∧ ∨ ↑ ÷                                   | Email                  | Phone                                             | Registration           Expliny Date           △ ♡ ↑ ↓           12/31/2022           12/31/2022           12/31/2022           12/31/2022                                                                                                    | Records: 192<br>Membraship Stetus<br>Ar V + +<br>New<br>New<br>New<br>New<br>New                                    |
| RELOAD                                                                                                    | Report Generation by San Math<br>Deter Report Generated 00140202<br>> 31 Page 1 of 13 B<br>Pords: First Name Mathe Name                                                                                                    | terry                                                                                                    | Pasition Name<br>Youth Member<br>Youth Member<br>Youth Member<br>Youth Member<br>Youth Member                                                | Street              | City<br>                                    | State           ∧         ↓           WA           WA           WA           WA           WA           WA           WA                                                                                                    | Zp<br>☆☆↑÷                                      | Email                  | Phone<br>☆ ♥ ↑ ↓                                  | Registration           Explay Date           △         □           12/31/2022           12/31/2022           12/31/2022           12/31/2022           12/31/2022           12/31/2022                                                                                                    | Records: 192<br>Membership Status<br>$\land \forall \uparrow \div$<br>New<br>New<br>New<br>New<br>New<br>New        |
| RELOAD                                                                                                    | Report Generation 19 - See 1 Mala<br>Date Report Generation 00140202<br>> 24 Page 011 2<br>Page 011 2<br>Page 0 | ery<br>a last ferme fails<br>a last ferme fails<br>a | Position Neme<br>Youth Member<br>Youth Member<br>Youth Member<br>Youth Member<br>Youth Member                                                | Street              | City<br>☆ ♡ ↑ ↓                             | State                                                                                                    | Zp<br>☆ ♡ ↑ ↓                                   | Email                  | Phone<br>A V † ↓                                  | Registration           Explay Date           ∴                                                                                                    | Records: 192<br>Membership Status<br>Av V + V<br>New<br>New<br>New<br>New<br>New<br>New<br>New                      |
| RELOAD                                                                                                    | Report Generation 19 - San Malak<br>Date Report Generated 00142022<br>> X Page of 13<br>Pedro Freshkere Malde News<br>                                                                                                    | tery<br>a<br>a<br>a<br>a<br>a<br>a<br>a<br>a<br>a<br>a<br>a<br>a<br>a                                                                                                    | Pesition Neme<br>Youth Member<br>Youth Member<br>Youth Member<br>Youth Member<br>Youth Member<br>Youth Member                                | Street              | City $\land$ $\lor$ $\uparrow$ $\downarrow$ | State                                                                                                    | $Z_{P} \Rightarrow \forall \uparrow \downarrow$ | Email                  | Phone<br>                                         | Begittration           Expiry Date           A ⇒ + +           12/31/2022           12/31/2022           12/31/2022           12/31/2022           12/31/2022           12/31/2022           12/31/2022           12/31/2022                                                                                                 | Records: 192<br>Membership Status<br>Arr or or or<br>New<br>New<br>New<br>New<br>New<br>New<br>New<br>New           |
| RELOAD                                                                                                    | Report Generation 19 - San Makil<br>Date Report Generation 00142022<br>> 34 Page of the 19<br>Page of the 19<br>Page of                                                                                   | tery                                                                                                    | Peablion Name<br>Youth Member<br>Youth Member<br>Youth Member<br>Youth Member<br>Youth Member<br>Youth Member<br>Youth Member                | Street              | Cry<br>☆ ♡ ↑ ↓                              | State           MA           WA           WA           WA           WA           WA           WA           WA           WA           WA           WA           WA           WA           WA           WA           WA           WA           WA           WA           WA           WA           WA           WA | 2φ                                              | Email                  | Phone                                             | Registration<br>Exploy Date           12/31/2022           12/31/2022           12/31/2022           12/31/2022           12/31/2022           12/31/2022                                                                                                    | Records: 192<br>Membership Status<br>As V + +<br>New<br>New<br>New<br>New<br>New<br>New<br>New<br>New<br>New<br>New |
| RELOAD           K            Member ID            A187518            4187518            4188519            4188592            4188594            300655211            4188594            30002118            4188594 | Report Generation 19 - See 1 Mala<br>Date Report Generation 00140202<br>> 24 Page 011 0<br>Page 011 0<br>Page 0 | tery                                                                                                    | Pestion Name<br>Youth Member<br>Youth Member<br>Youth Member<br>Youth Member<br>Youth Member<br>Youth Member<br>Youth Member<br>Youth Member | Street              | Cny                                         | State            ▲ ♥         +           WA            WA            WA            WA            WA            WA            WA            WA            WA            WA            WA            WA            WA            WA                                                                                | 2p                                              | Email                  | Phone<br>$\Rightarrow$ $\forall$ $+$ $\downarrow$ | Registration<br>Exploy Date           A ♥ ↑           12/31/2022           12/31/2022           12/31/2022           12/31/2022           12/31/2022           12/31/2022           12/31/2022           12/31/2022           12/31/2022           12/31/2022           12/31/2022           12/31/2022           12/31/2022 | Records: 192<br>Momberly Satus<br>@ @ + 9 & 0<br>New<br>New<br>New<br>New<br>New<br>New<br>New<br>New               |

9. You can select particular members, and then Edit Profile – this allows editing contact information (you can see youth contact information, though it does not display in the report).

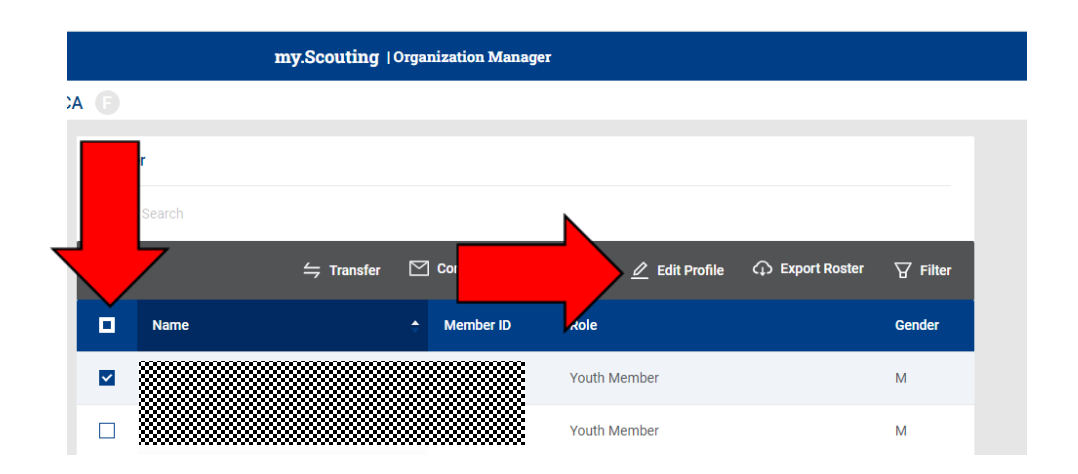